## Miroボードを作成してみましょう!

ダッシュボード上の「新規作成」ボタンからボードを作成することができます

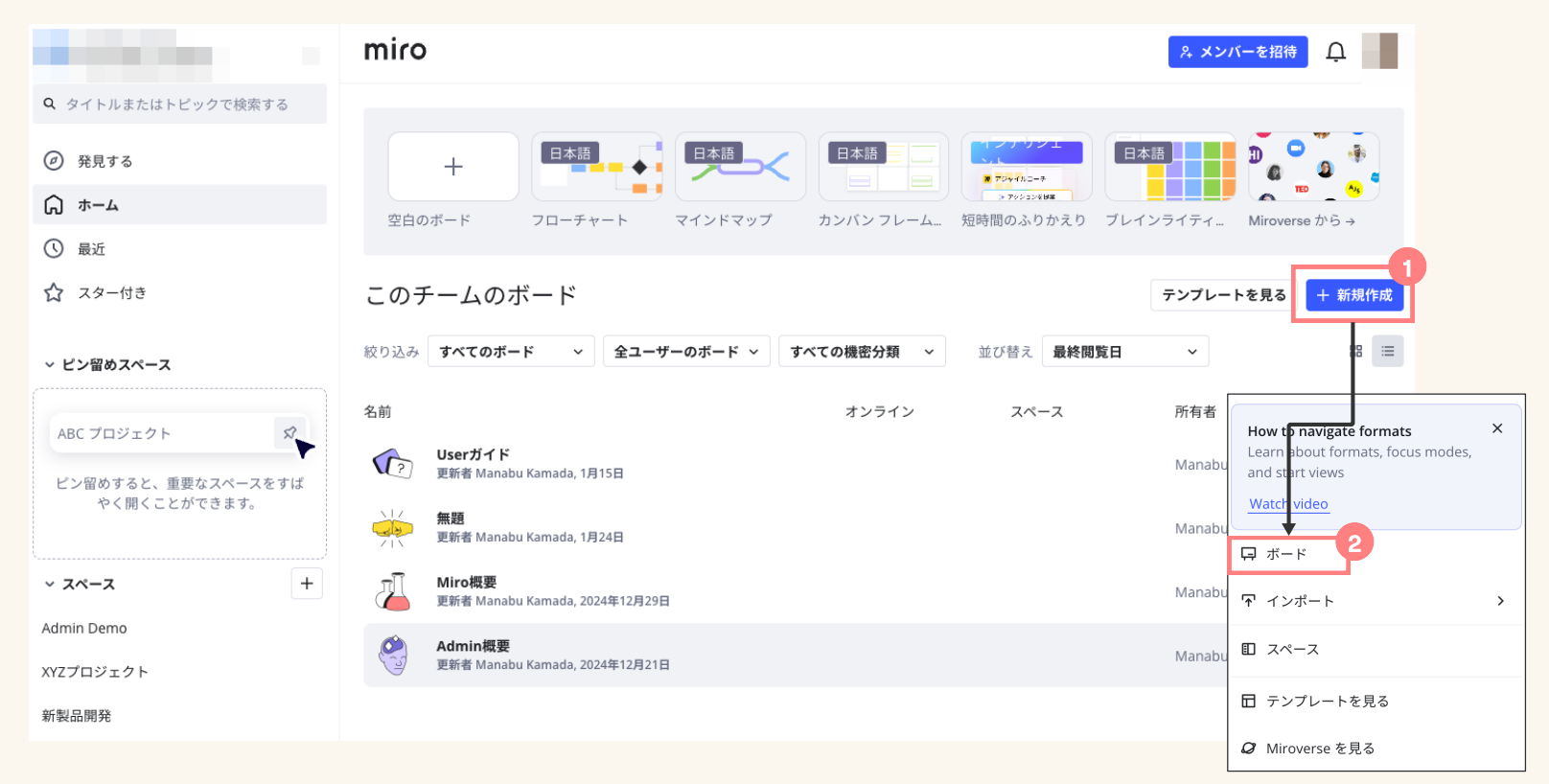

## Miroボードの構成を理解しましょう!

## 4つの項目を覚えていきましょう

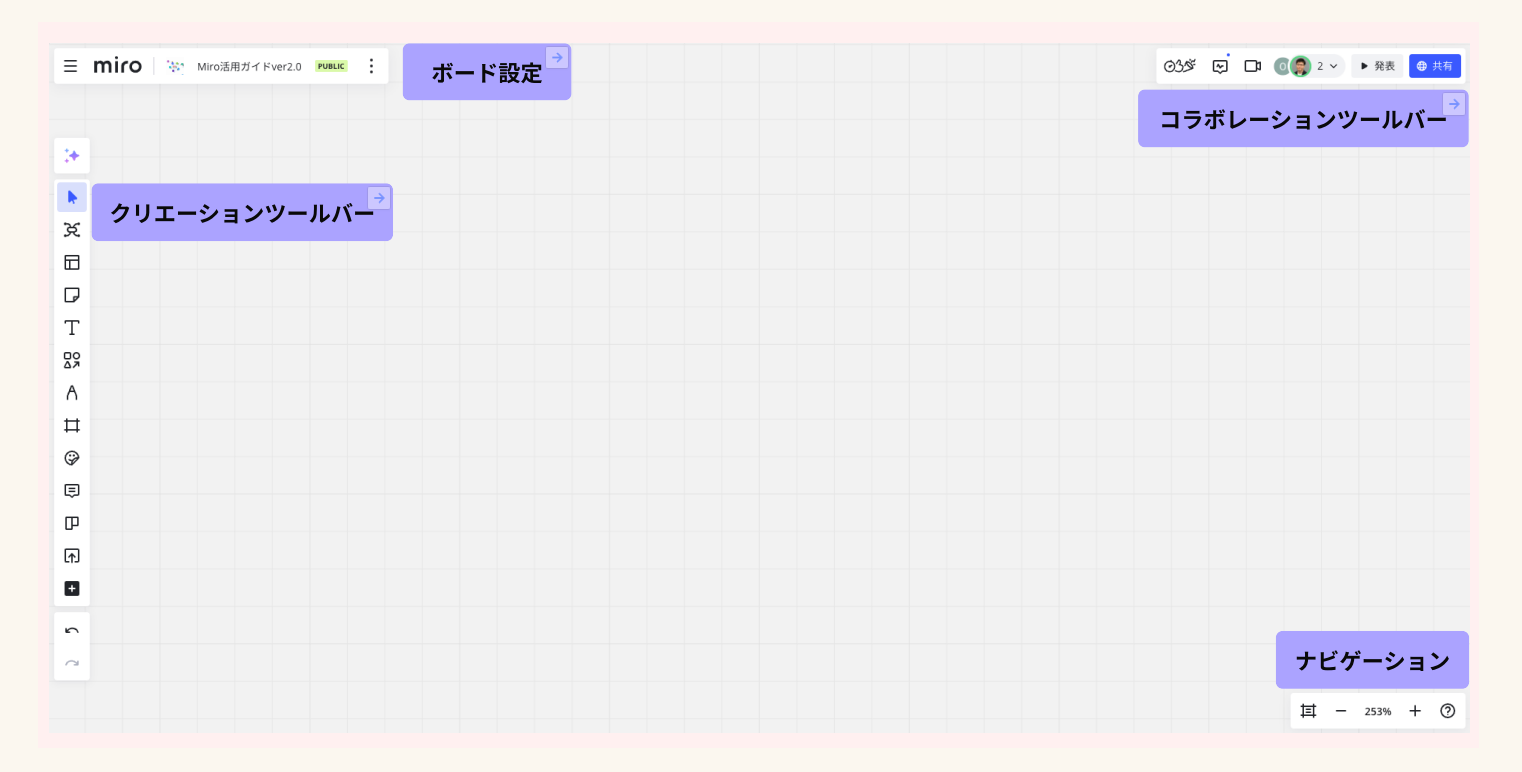

クリエーションツールバー

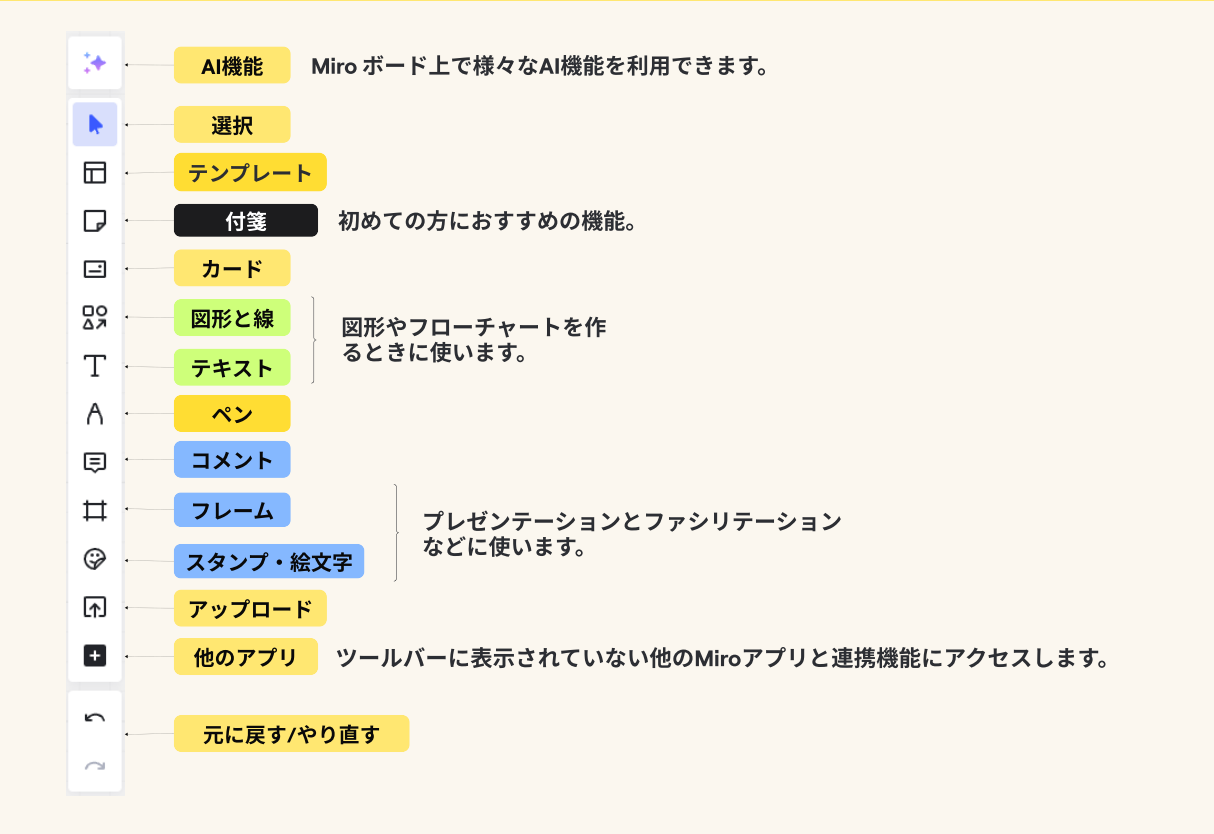

 $\rightarrow$ 

ボード設定

 $\rightarrow$ 

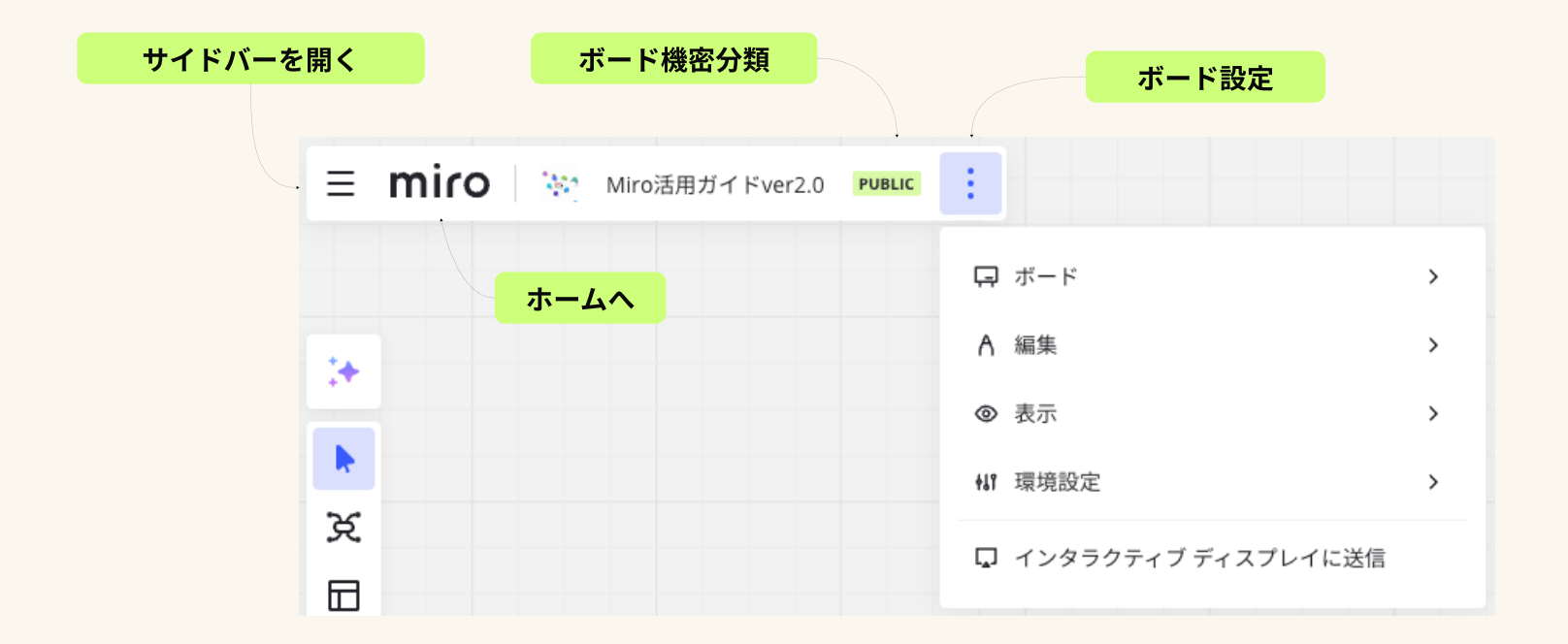

## コラボレーションツールバー

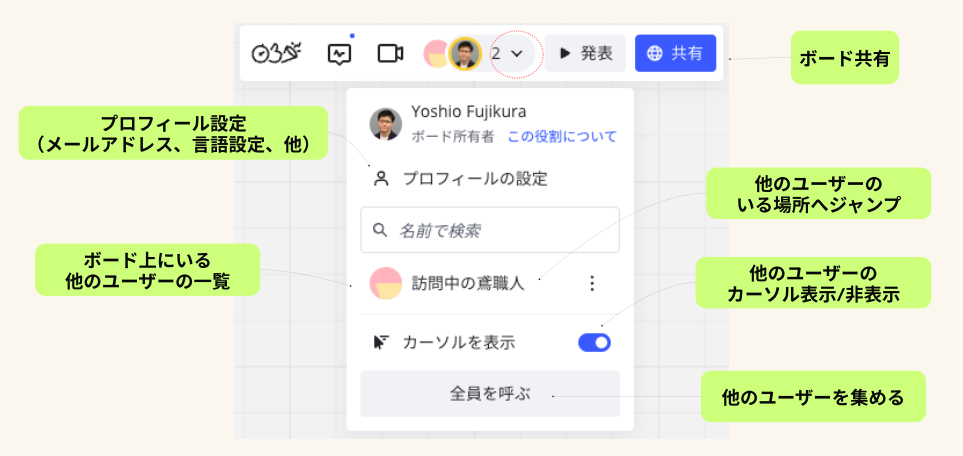

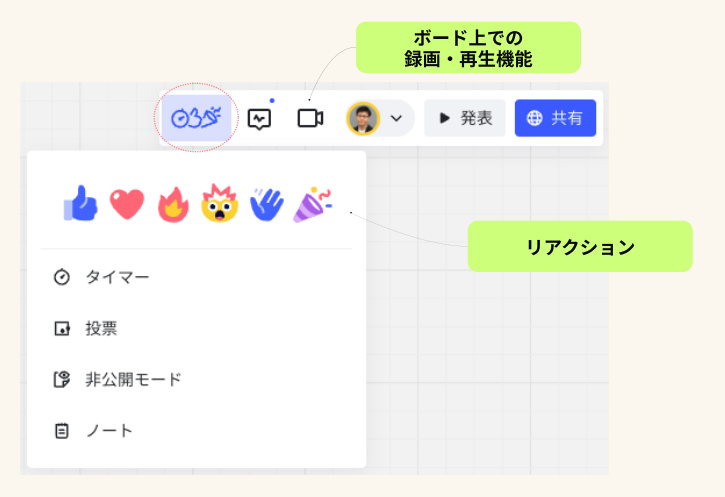

ナビゲーション

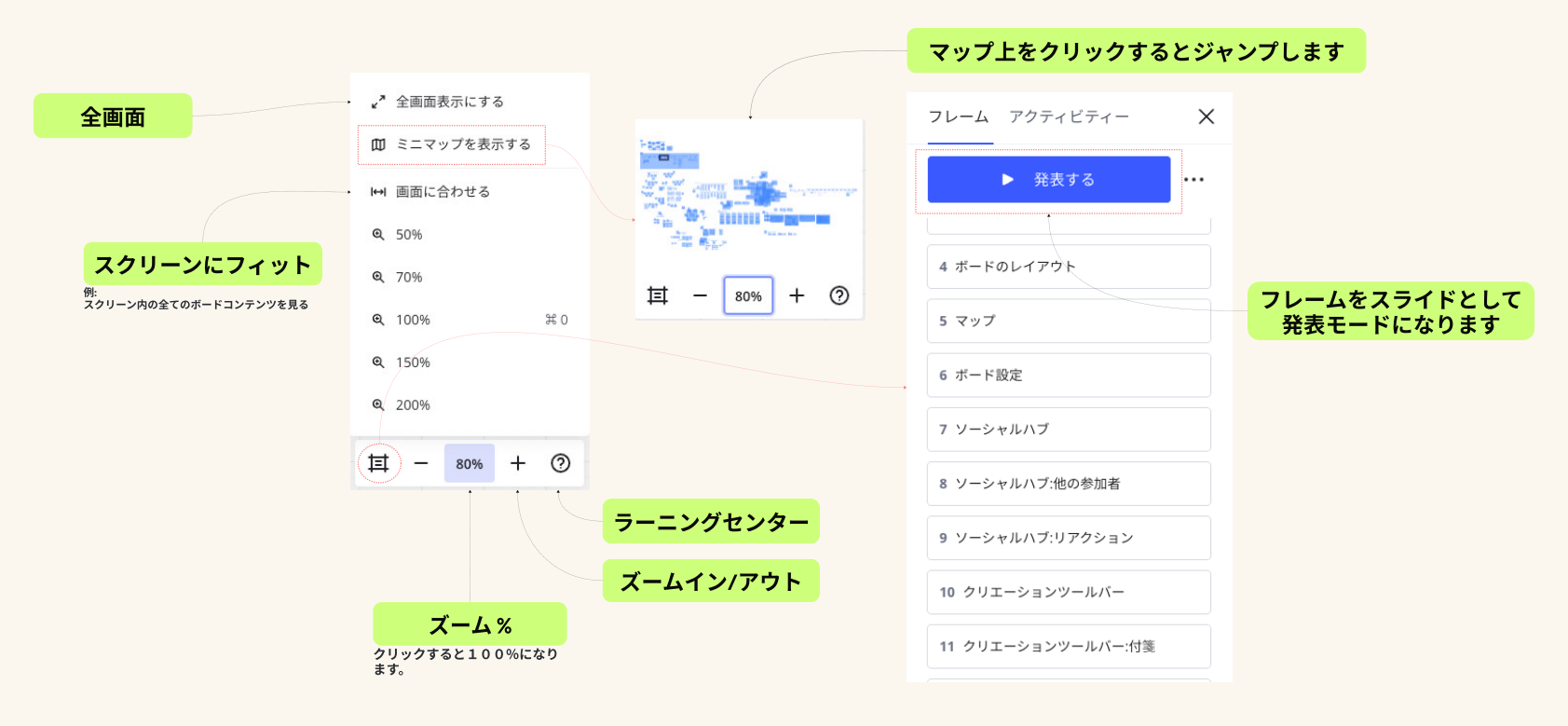